# Modem **Pro** guide d'installation

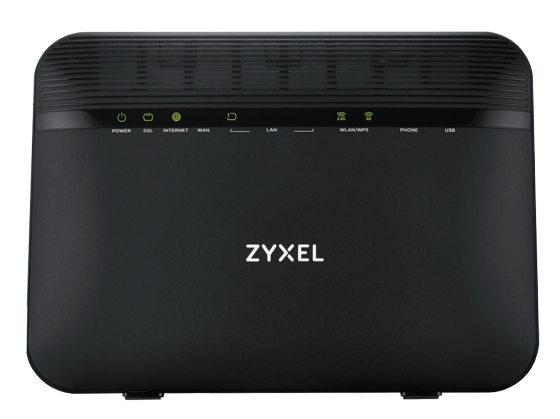

#### Connectez votre modem fibre/ADSL/VDSL

À noter que celui-ci est déjà configuré. Il n'est donc pas nécessaire d'accéder à son interface pour paramétrer votre accès à Internet.

# ➔ SOMMAIRE

| Contrôle des éléments                                                                                            | 4  |
|----------------------------------------------------------------------------------------------------|----|
| Présentation du modem<br>La connectique<br>Le modem                                                              | 5  |
| Raccord du modem en ADSL                                                                                         | 6  |
| Raccord du modem en fibre<br>Raccord à votre installation<br>Comprendre l'affichage de l'ONT<br>Raccord au modem | 7  |
| Connexion au modem<br>Branchement du PC via câble réseau<br>WiFi                                                 | 8  |
| Mise en marche                                                                                                   | 9  |
| Fonctionnement                                                                                                   | 9  |
| Utilisation de la téléphonie<br>Activation de vos lignes<br>Branchement d'un téléphone sur le modem              | 10 |

# ONTRÔLE DES ÉLÉMENTS

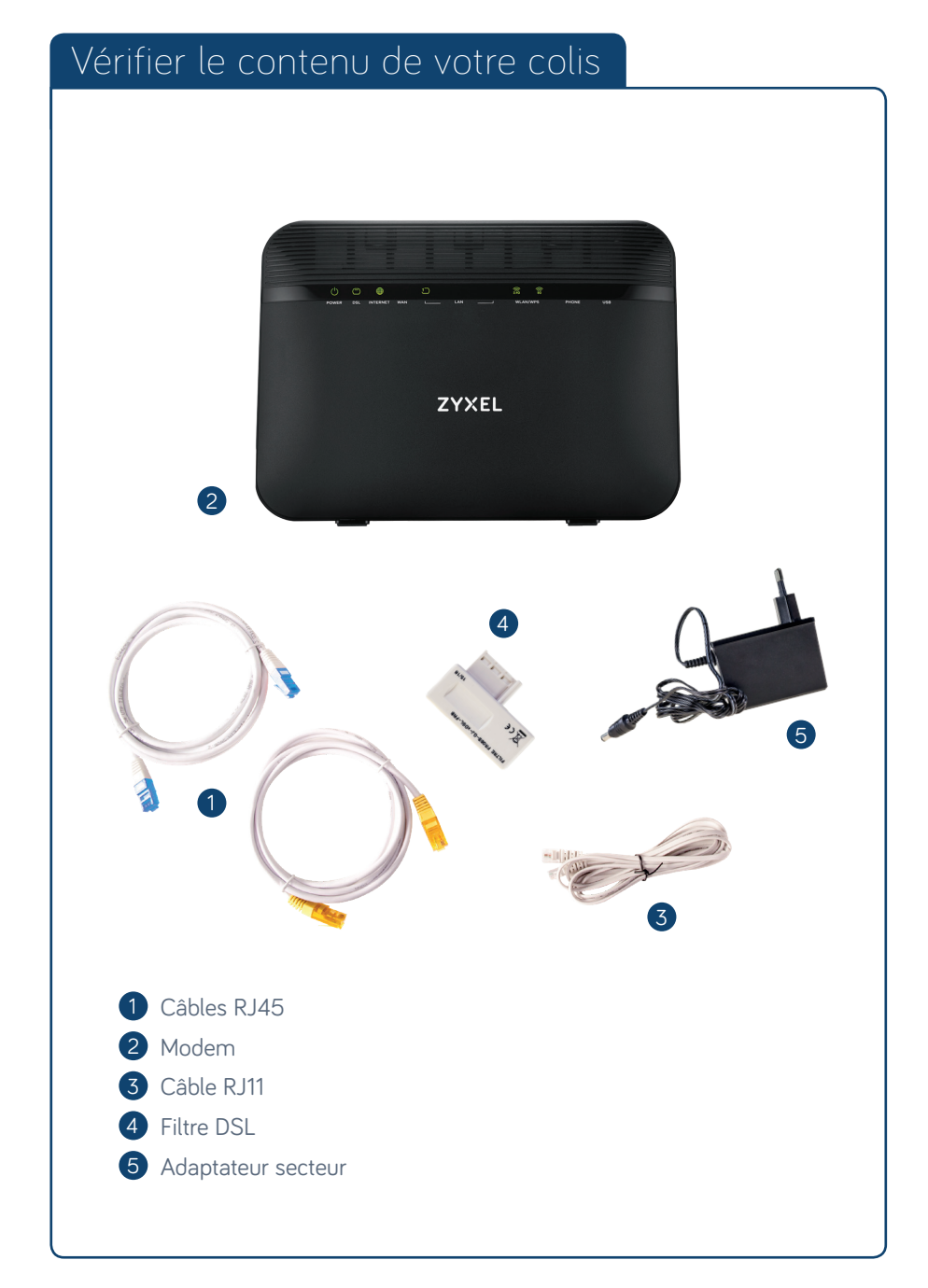

# PRÉSENTATION DU MODEM

#### La connectique

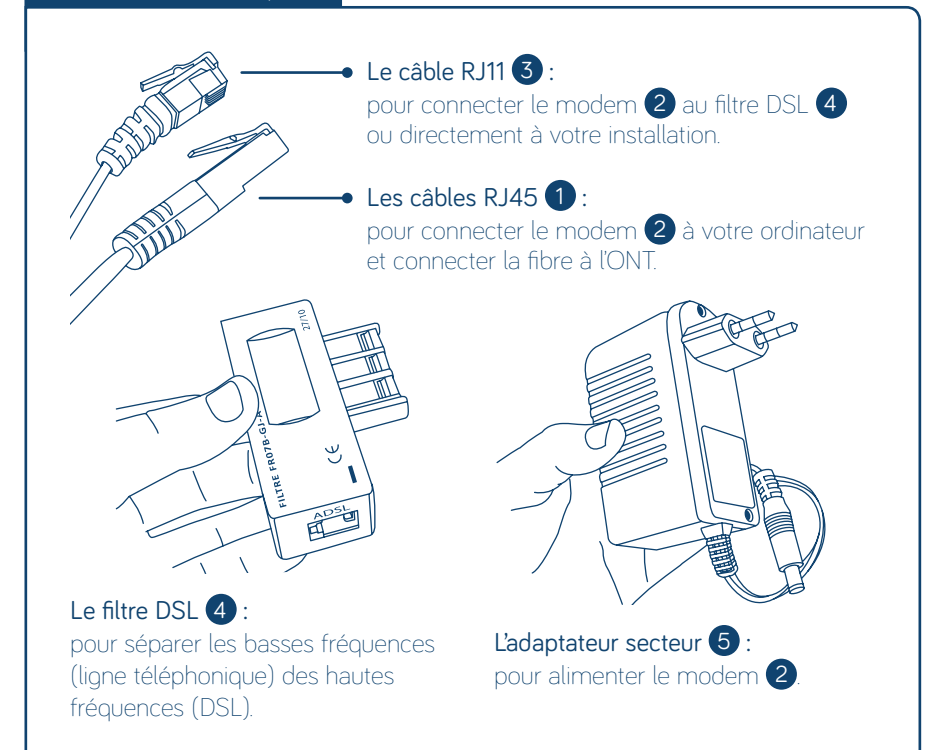

#### Le modem

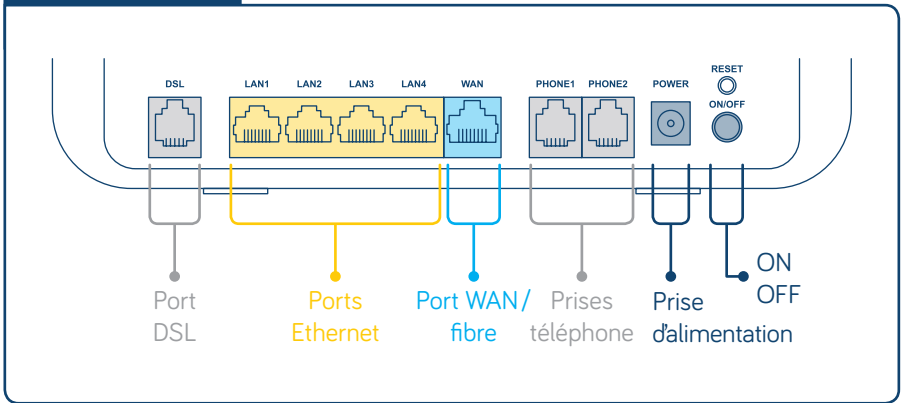

# ➔ RACCORD DU MODEM EN ADSL

#### Raccord à votre installation

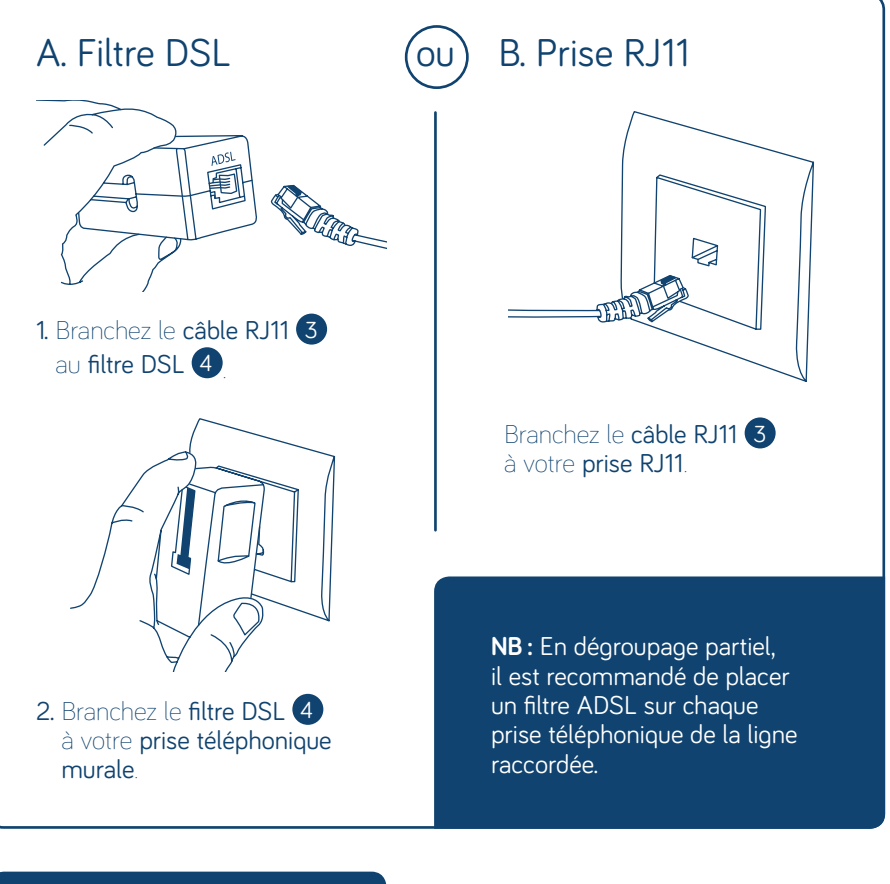

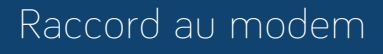

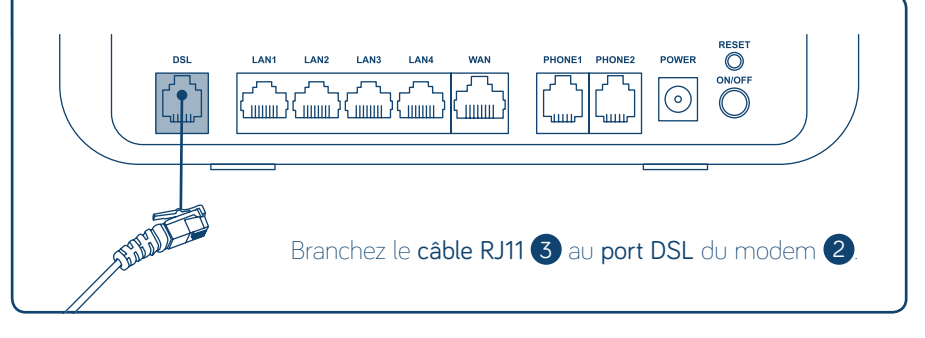

# ➔ RACCORD DU MODEM EN FIBRE

#### Raccord à votre installation

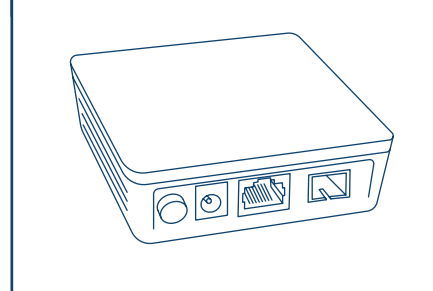

Un technicien viendra vous installer la fibre et, par la même occasion, un ONT (Optical Network Termination).

Cet appareil assure l'adaptation optique /électrique.

#### Comprendre l'affichage de l'ONT

| ONT Nokia |               | ONT Huawei |               |
|-----------|---------------|------------|---------------|
| leds      | signification | leds       | signification |
| Power     | OK            | Alim       | OK            |
| PON       | OK            | Fibre      | OK            |
| LAN       | OK            | LAN        | OK            |
| Alarm     | OK            | ETAT       | OK            |
| 🗕 Alarm   | KO            | ETAT       | КО            |

# Modem Pro Guide d'installation

#### Raccord au modem

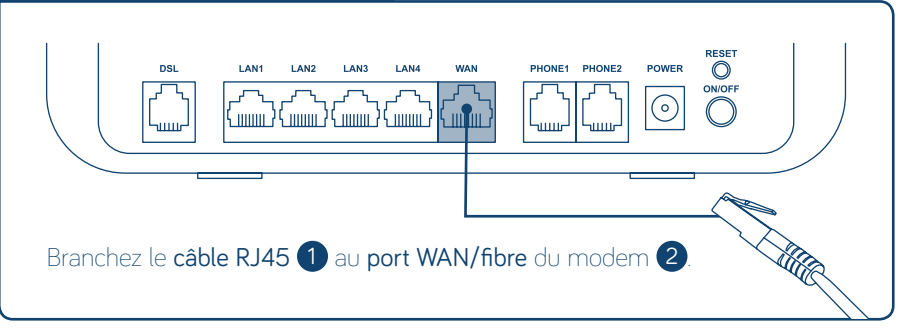

# ONNEXION AU MODEM

#### Branchement du PC via câble réseau

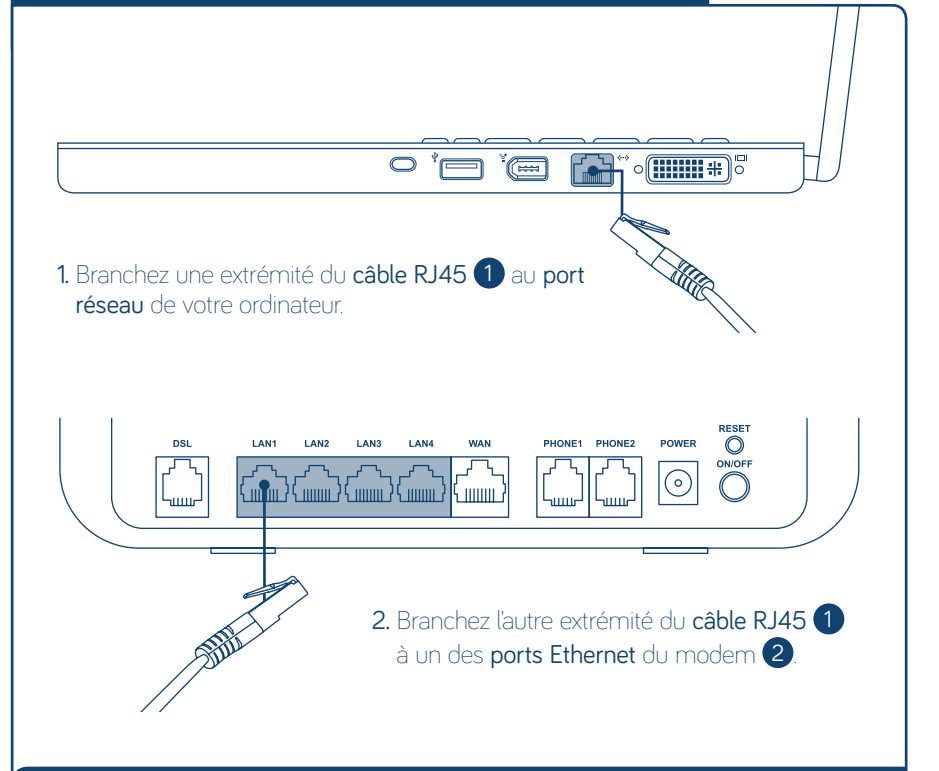

NB : Le câble RJ45 doit émettre un « clic » très net lorsqu'il est bien connecté.

#### WiFi

| ZYXEL Communications Corporat |               |       |  |  |  |
|-------------------------------|---------------|-------|--|--|--|
| SSID(2,4GHz):                 | Zyxel_AE0F    | MAC   |  |  |  |
| SSID(5GHz) :                  | Zyxel_AE0F_5G | Seric |  |  |  |
| Wireless key :                | A3878X8XPT    | Logir |  |  |  |
| Willeless key .               | A307 0X0X11   | Logi  |  |  |  |

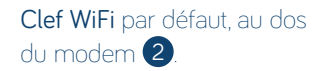

### **•** MISE EN MARCHE

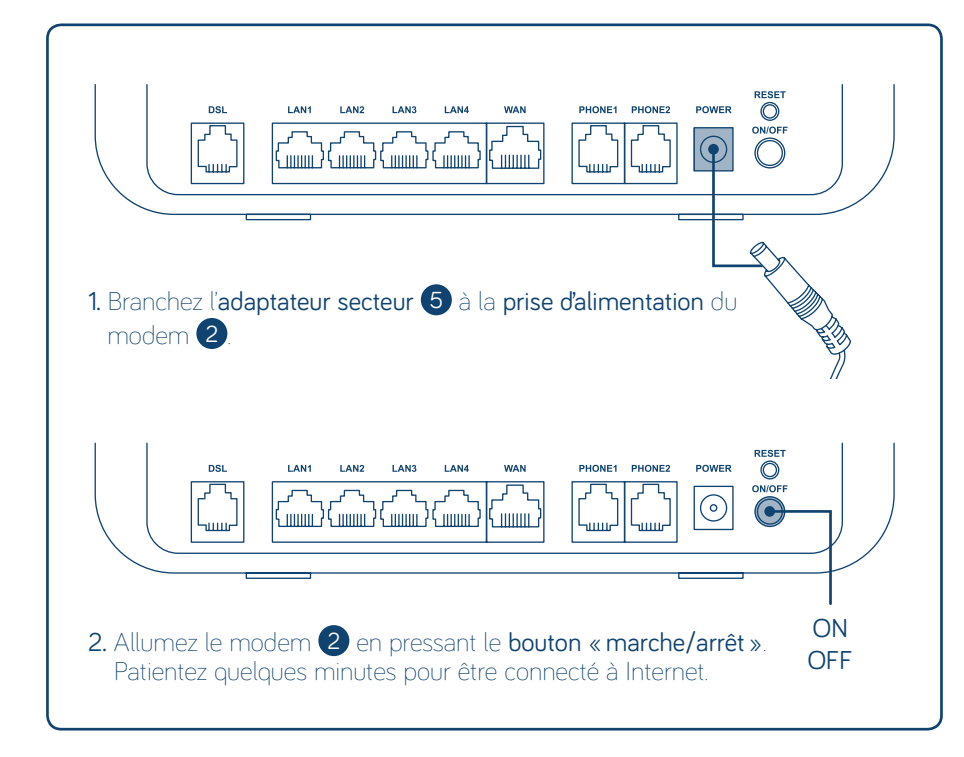

# ➔ FONCTIONNEMENT

#### Comprendre l'affichage du modem

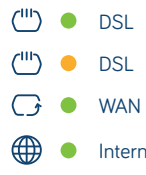

- La connexion VDSL est synchronisée
- La connexion ADSL est synchronisée
- La connexion fibre est opérationnelle
- Internet La connexion à Internet est établie

Pour rétablir la configuration d'usine de votre modem, il faut appuyer sur le bouton «reset» pendant 5 secondes ou jusqu'à ce que la LED «PWR» commence à clignoter.

# **O** UTILISATION DE LA TÉLÉPHONIE

#### Activation de vos lignes

- 1. Pour activer vos lignes et commander éventuellement des téléphones OVH, il faut vous rendre dans **votre espace client** depuis notre site **www.ovh.com**
- 2. Utilisez votre identifiant client et votre mot de passe associé pour vous connecter à votre espace client.
- **3.** Rendez-vous dans la section **« Télécom »** puis **sélectionnez l'accès Internet** pour lequel vous souhaitez activer une ou plusieurs lignes.
- 4. Descendez en bas de la page, vous y trouverez l'encadré **« Téléphonie »**. Cliquez alors sur **« Activer un service »**.

#### Téléphonie

**0 / 2** utilisé

Vous n'avez pas encore de services actifs. Activez un nouveau service grâce au lien "Activer un service".

() Activer un service

5. Laissez-vous quider par l'assistant.

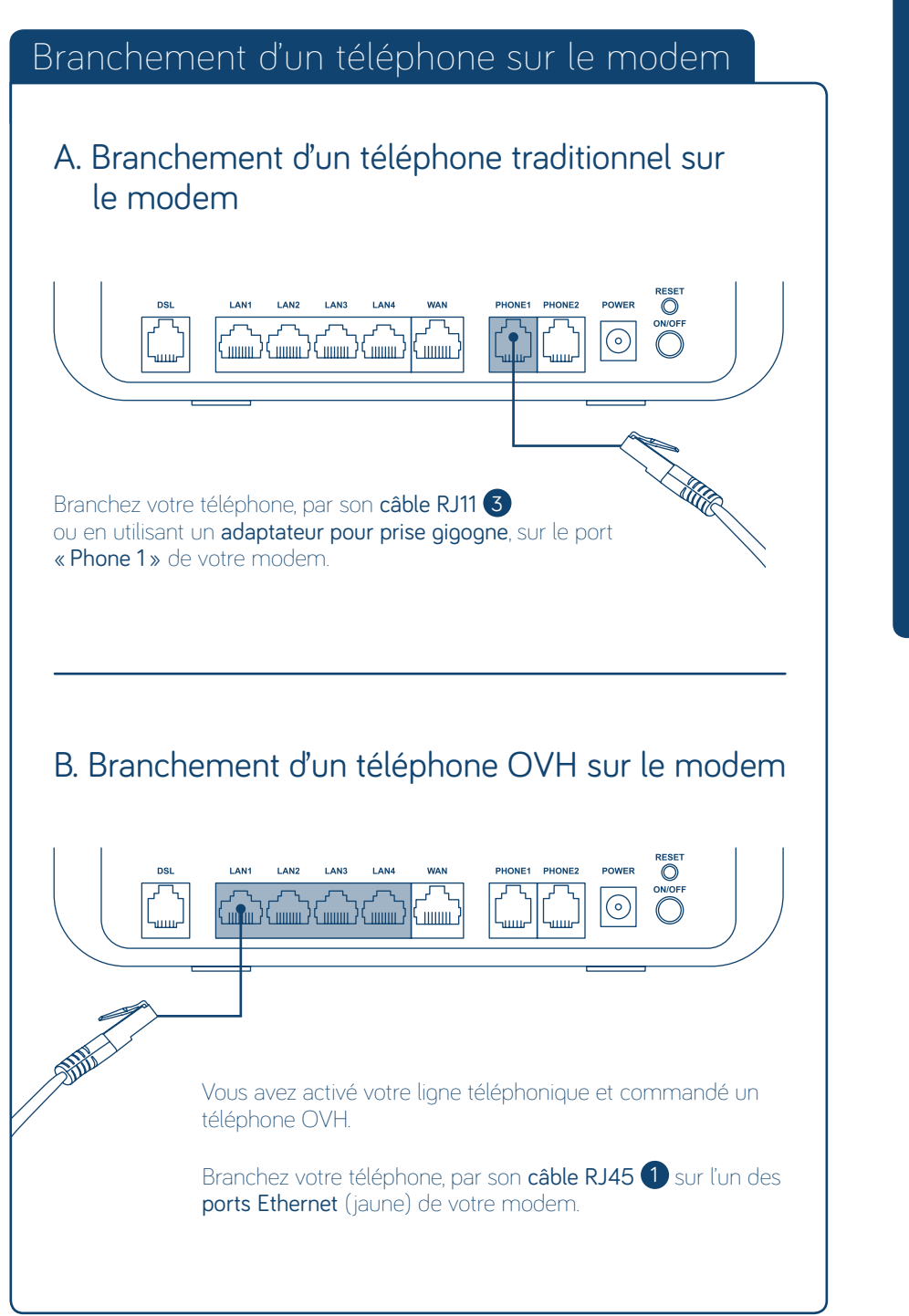

Modem Pro Guide d'installation

# 

Consultez notre FAQ à l'adresse suivante : <u>ovh.com/support</u>

OVH SAS au capital de 10 000 000 € RCS Roubaix-Tourcoing 424 761 419 00011 - 2, rue Kellermann 59100 Roubaix